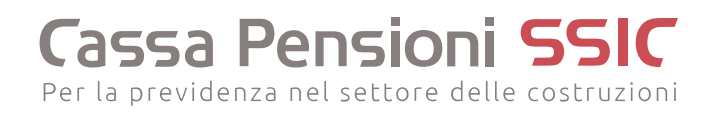

# Portale clienti

# Guida

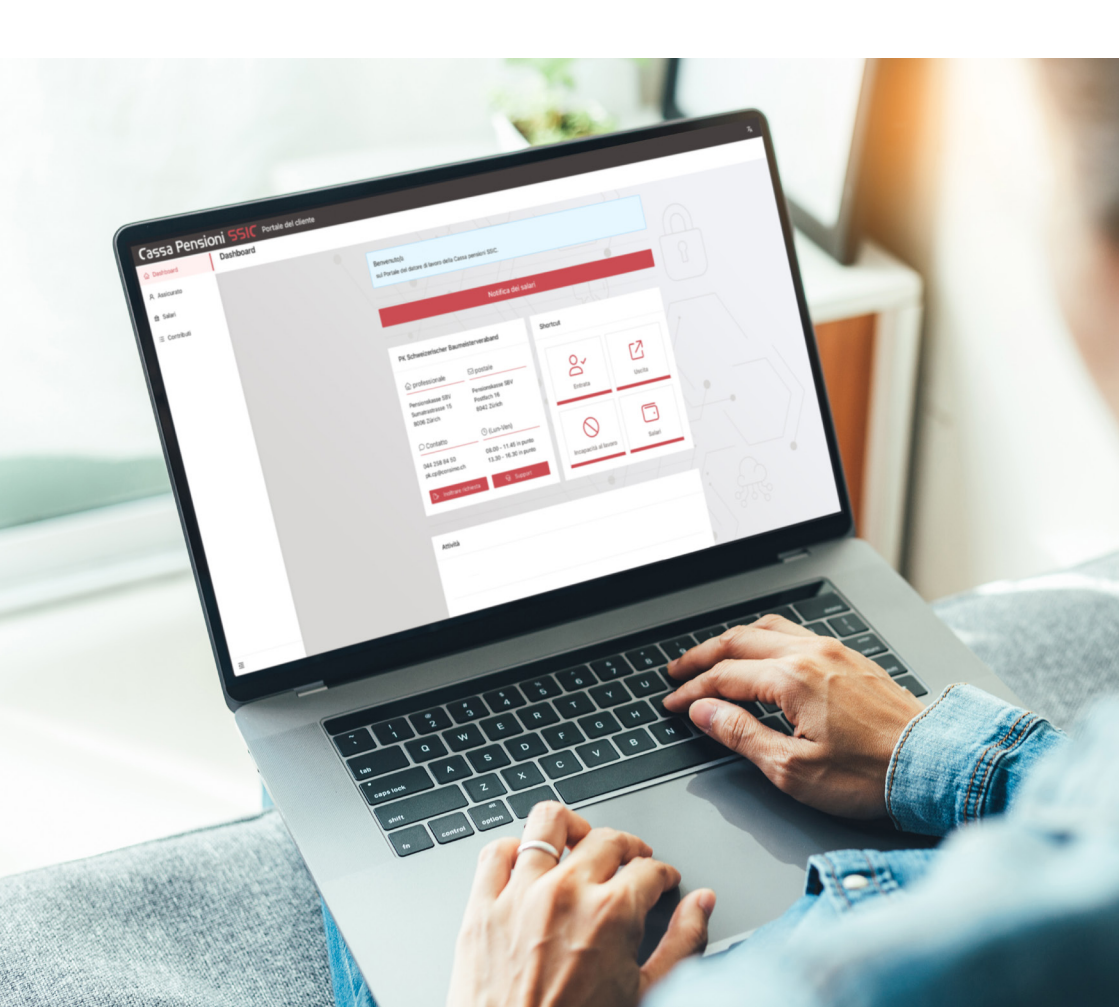

# Cassa Pensioni SSIC Per la previdenza nel settore delle costruzioni

## Contatto

Cassa pensioni SSIC Sumatrastrasse 15 8006 Zurigo

Tel. 044 258 82 22 pk.cp@consimo.ch www.pensionskasse-sbv.ch

# Indice

| 1 | Introduzione e | funzioni principali                   | 4  |
|---|----------------|---------------------------------------|----|
|   | 1.1            | Attivare accesso                      | 4  |
|   | 1.2            | Registrarsi nel portale               | 5  |
|   | 1.3            | Richiedere accesso                    | 5  |
|   | 1.4            | Modificare la lingua                  | 6  |
|   | 1.5            | Uscire / Cambiare azienda             | 6  |
| 2 | Dashboard      |                                       | 6  |
| 3 | Assicurati     |                                       | 8  |
|   | 3.1            | Gestione assicurati                   | 8  |
|   | 3.2            | Modificare dati personali             | 9  |
|   | 3.3            | Indirizzo                             | 10 |
|   | 3.4            | Caricare documenti                    | 10 |
|   | 3.5            | Comunicare l'incapacità al lavoro     | 11 |
|   | 3.6            | Comunicare entrata / Registrare nuova |    |
|   |                | persona assicurata                    | 12 |
|   | 3.7            | Comunicare uscita                     | 13 |
| 4 | Salari         |                                       | 14 |
|   | 4.1            | Registrare salari                     | 14 |
|   | 4.2            | Modificare salario                    | 14 |
|   | 4.3            | Modifica del salario di massa         | 15 |
|   | 4.4            | Notifica dei salari annuale           | 16 |
| 5 | Contributi     |                                       | 18 |
|   | 5.1            | Contributi annuali                    | 18 |
|   | 5.2            | Contributi mensili                    | 18 |

### 1 Introduzione e funzioni principali

Sul Portale clienti della Cassa pensioni SSIC è possibile gestire i dati personali delle lavoratrici e dei lavoratori assicurati presso di noi, effettuare variazioni salariali, comunicare entrate e uscite in tutta rapidità e semplicità e caricare documenti.

#### 1.1 Attivazione dell'accesso

Se ci si registra nel portale per la prima volta, occorre prima attivare l'accesso.

1. Inserire il seguente indirizzo URL nella barra degli indirizzi del proprio browser https://portal.pensionskasse-sbv.ch

| Cassa Pens<br>Per la previdenza nel sett                                       | ioni SSIC       |
|--------------------------------------------------------------------------------|-----------------|
| Registrarsi con il proprio indirizzo e-mail e la pr                            | opria password. |
| A Indirizzo e-mail                                                             |                 |
| A Password                                                                     | ø               |
| Accedi                                                                         |                 |
| Pessword dimenticata →<br>Attivazione dell'accesso →<br>Richiesta di accesso → |                 |

- 2. Nella finestra di registrazione cliccare sul link Attivazione dell'accesso →.
- 3. Inserire il proprio indirizzo e-mail e cliccare su Invia .

| Attivazione dell'accesso    | ×   |
|-----------------------------|-----|
| * Codice di attivazione     |     |
| B @                         | Ø   |
| * Nuova password            |     |
| ₿ Ø 🤇                       | ø 🥝 |
| * Confermare nuova password |     |
| £ Ø 🤇                       | ø 🥝 |
| Invia                       |     |

- 4. Inserire il codice di attivazione inviato via e-mail.
- 5. Inserire una nuova password e confermarla digitandola nuovamente.

Le due password devono coincidere. Cliccare sull'icona 🔌, per poter visualizzare i caratteri della password.

6. Cliccare su Invia .

È possibile registrarsi subito nel portale con la nuova password.

#### 1.2 Registrarsi nel portale

- 1. Inserire il seguente indirizzo URL nella barra degli indirizzi del proprio browser : https://portal.pensionskasse-sbv.ch
- 2. Inserire il proprio indirizzo e-mail e la password cliccare su Accedi
- 3. Inserire il codice di verifica inviato via e-mail e confermare con Accedi .
- 4. Selezionare cliccando su 🕟 la ditta della quale si desidera inseire o modificare i dati. Il dashboard viene visualizzato (vedere cap. 2).

#### 1.3 Richiesta di accesso

- 1. Inserire il seguente indirizzo URL nella barra degli indirizzi del proprio browser : https://portal.pensionskasse-sbv.ch
- 2. Nella finestra di registrazione, cliccare sul link Richiesta di accesso →.

| Richiesta di accesso                                                          | ×                                                                                                    |
|-------------------------------------------------------------------------------|----------------------------------------------------------------------------------------------------|
| È necessario un ulteriore accesso pu<br>È possibile richiederlo compilando il | er uno/a degli impiegati?<br>seguente modulo.                                                                                                    |
| * Nome                                                                        | * Cognome                                                                                                    |
| * Indirizzo e-mail                                                            | * Telefono                                                                                                    |
| Digita                                                                        | Digita                                                                                                    |
| Digita                                                                        | a ese                                                                                                    |
| * Lingua                                                                      |                                                                                                    |
| Seleziona V                                                                   |                                                                                                    |
|                                                                               | Richiesta di accesso Richiesta di accesso Richiesta di accesso Richiesta di accesso Richiesta di accesso Richiesta di accesso Richiesta Richiesta di accesso Richiesta Richiesta di accesso Richiesta Richiesta Richiest |

- 3. Compilare i campi con i dati richiesti e selezionare la propria lingua.
- 4. Cliccare su Invia .

Non appena l'accesso sarà stato verificato, si riceverà al proprio indirizzo di posta elettronica un'e-mail di benvenuto con la richiesta di attivare l'accesso.

#### 1.4 Modificare la lingua

→ Per poter modificare la lingua, utilizzare l'icona 🎄 nell'angolo in alto a destra della pagina.

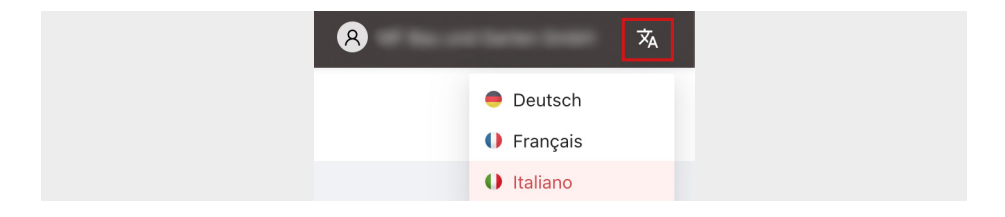

#### 1.5 Uscire / Cambiare azienda

 $\rightarrow$  Per uscire, cliccare sull'icona 8 e scegliere **Logout**.

Da qui è anche possibile cambiare società se si gestisce più di un'attività.

|   | 8                  | 沟 |
|---|--------------------|---|
| R | R Cambiare azienda |   |
| G | Eugout             |   |

#### 2 Dashboard

#### Dati di contatto e supporto

Il dashboard contiene tutte le informazioni di contatto. Cliccando sul pulsante **Inoltrare richiesta**, è possibile inviare una richiesta utilizzando l'apposito modulo o porre una domanda. Cliccando su **Support**, si verrà messi telefonicamente in contatto con noi.

| F           | PK Schweizerischer Baumeisterveraband                 |                                                  |  |
|-------------|-------------------------------------------------------|--------------------------------------------------|--|
| ر<br>-      | ☆ professionale                                       | ⊠ postale                                        |  |
| P<br>S<br>٤ | Pensionskasse SBV<br>Sumatrastrasse 15<br>8006 Zürich | Pensionskasse SBV<br>Postfach 16<br>8042 Zürich  |  |
| ۲<br>-      | ⊖ Contatto                                            | (Lun-Ven)                                        |  |
| 0<br>ק      | 044 258 84 50<br>pk.cp@consimo.ch                     | 08.00 - 11.45 in punto<br>13.30 - 16.30 in punto |  |
|             | 🎲 Inoltrare richiesta                                 | କ୍ତ Support                                      |  |

#### Shortcut

Gli Shortcut sono link diretti alle funzioni più usate.

| Registrare una<br>nuova entrata                                   | Entrata              | Uscita         | Comunicare l'uscita di una<br>persona assicurata |
|-------------------------------------------------------------------|----------------------|----------------|--------------------------------------------------|
| Comunicare l'incapacità<br>al lavoro di una persona<br>assicurata | Incapacità al lavoro | <b>S</b> alari | Registrare o modificare un salario               |

## Attività

Nell'area «Attività» sono riportate tutte le registrazioni o le modifiche apportate di recente.

#### Menu

| 슶 | Dashboard  |
|---|------------|
| ጸ | Assicurato |

命 Salari

i∃ Contributi

Dal menu nell'angolo in alto a sinistra si accede alle singole funzioni dedicate agli **Assicurati**, ai **Salari** e ai **Contributi**.

## **3 Assicurati**

#### 3.1 Gestione assicurati

1. Dal menu passare alla maschera «Assicurati».

Nell'elenco sono riportati tutti i dipendenti assicurati.

| Digita Q      | ]         |         |                   |                                 | + Registra | ione dell'entrata 🛛 🖻 🔿 🏶 |
|---------------|-----------|---------|-------------------|---------------------------------|------------|---------------------------|
| ID assicurate | 0 Cognome | 0 Norse | 0 Deta di nascita | Numero di assicurazione sociale |            |                           |
|               | Traper-   | 10010   | 10.00             | 10.000.000                      | Attivo     | III Dettagli              |
|               |           |         |                   |                                 |            | 1-1 di 1 elementi < 🚺 >   |

**Funzione di ricerca :** Tramite il campo di ricerca in alto a sinistra, è possibile restringere l'elenco oppure cercare una determinata persona.

Esportare : Cliccando su 😑 , si può esportare l'elenco in formato file Excel.

 Cliccando sul pulsante Dettagli , si apre una finestra con i dettagli dei dati della persona selezionata.

#### Visualizzazione dettagli

Nella Visualizzazione dettagli delle persone assicurate si possono visualizzare e modificare i dati personali, l'indirizzo e il salario, nonché registrare uscite e comunicare l'incapacità al lavoro di una persona assicurata.

Per accedere alle funzioni di modifica e registrazione, cliccare sull'icona del pulsante di modifica 2 o sul menu a tendina 🔄 in alto a destra.

| Dati personali                                                      | Attivo<br>Indirizzo Docum              | enti Attività          | A<br>A<br>A                                  | LPP 1-3 V<br>Modificare dati personali<br>Registrazione dell'uscita<br>Registrare incapacità al lavo | oro |
|---------------------------------------------------------------------|----------------------------------------|------------------------|----------------------------------------------|----------------------------------------------------------------------------------------------------|-----|
| <ul> <li>Data di n</li> <li>Data di n</li> <li>Lingua di</li> </ul> | ascita<br>ascita<br>Ila corrispondenza | \$<br>1                | A<br>Stato civile<br>Stato civile, valido da | Registrare salario                                                                                   |     |
|                                                                     |                                        |                        |                                              |                                                                                                    |     |
| Salari                                                              |                                        |                        |                                              |                                                                                                    |     |
| Salari<br>Validità da                                               | Validità fino a Gr                     | ado di occupazione (%) | Salario annuale (CHF)                        | Categoria salario                                                                                    | ח   |

#### 3.2 Modificare dati personali

| LPP 1-3 V                       | 1. Aprire la Visualizzazione dettagli della persona assicurata |
|---------------------------------|----------------------------------------------------------------|
| A Modificare dati personali     | (v. 3.1).                                                      |
| A Registrazione dell'uscita     | 2. Nel menu a tendina scegliere la voce 🔄 Modificare dati      |
| Registrare incapacità al lavoro | personali.                                                     |
| A Registrare indirizzo          |                                                                |
| A Registrare salario            |                                                                |

| Modificare dati perso    | onali  |              |               | ×      |
|--------------------------|--------|--------------|---------------|--------|
| * Appellativo            | * Nome |              | * Cognome     |        |
| ×                        | -      | 0            | -             | 0      |
| * Data di nascita        |        | * Data di na | ascita        |        |
| 10.00                    | Ë      |              |               | 16/16  |
| * Lingua della corrispon | ndenza |              |               | 10710  |
| Contractor (             |        |              |               | $\sim$ |
| Stato civile             |        |              |               |        |
| * Stato civile           |        | * Stato civi | le, valido da |        |
| diam tangin              | $\sim$ |              |               | Ħ      |
| Invia                    |        |              |               |        |

**Modifica stato civile :** Indicare la Data a partire da nel formato gg.mm.aaaa, ad es. 03.09.2001, oppure selezionarla cliccando sull'icona del 🗎 endario a destra del riquadro.

In caso di modifiche dello stato civile, sono richiesti documenti quali l'**atto di matrimonio** oppure la **sentenza di divorzio**.

Si prega di richiedere il documento corretto alla persona assicurata e di inviarlo il prima possibile utilizzando la funzione «Carica documenti» (v. 3.4).

#### 3.3 Indirizzo

1. Aprire la Visualizzazione dettagli della persona assicurata (v. 3.1)

| Attivo                                      | LPP 1-3 ··· |
|---------------------------------------------|-------------|
| Dati personali Indirizzo Documenti Attività |             |
| Recapito postale                            | 2           |
| 🕼 Indirizzo                                 |             |

- 2. Passare alla scheda Indirizzo.
- 3. Cliccare sul pulsante di modifica 🖉 .

| Registrare indirizzo                |                                                                        |
|-------------------------------------|------------------------------------------------------------------------|
| $\rightarrow$ Per poter l'indirizzo | per la prima volta, utilizzare la funzione <b>Registrare indirizzo</b> |
| nel menu a tendina                  | ···· .                                                                 |

#### 3.4 Caricare documenti

Per caricare documenti, ad esempio documenti aggiuntivi richiesti in caso di uscita della persona assicurata (cfr. capitolo 3.7), seguire la seguente procedura :

1. Aprire la Visualizzazione dettagli della persona assicurata (v. 3.1).

| Attivo                                                                             | LPP 1-3 ~ ··· |
|------------------------------------------------------------------------------------|---------------|
| Dati personali Indirizzo Documenti Attività                                        |               |
| Caricare documenti<br>Immettere lo scopo dei documenti trasmessi nel campo del mes | ssaggio.      |
| * Messaggio                                                                        |               |
|                                                                                    |               |
| 1 Allegati                                                                         |               |
| Invia                                                                              |               |

- 2. Passare alla scheda Documenti.
- 3. Nel campo Messaggio, indicare a che cosa si riferisca il documento.
- 4. Cliccare su <sup>1</sup> Allegati</sup>.
- Cercare il documento di proprio interesse nel proprio archivio e cliccare su «Aprire» (oppure «OK»).
- 6. Per inoltrare il documento selezionato, cliccare su Invia .

#### 3.5 Comunicare l'incapacità al lavoro

- 1. Aprire la Visualizzazione dettagli della persona assicurata (v. 3.1).
- 2. Nel menu a tendina scegliere la voce 🦳 Registrazione dell'incapacità al lavoro.

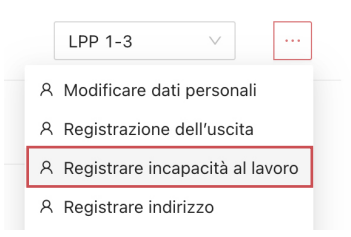

A questa funzione si può accedere anche dal Dashboard cliccando sullo Shortcut 🚫 . Selezionare poi la persona assicurata dall'elenco.

| Registrare incapacità al lavoro                                                                                                    |                                           |              |                                 | ×   |
|----------------------------------------------------------------------------------------------------|-------------------------------------------|--------------|---------------------------------|-----|
| * Tipo di incapacità al lavoro<br>Malattia Incidente                                                                                        | * Perdita di lavoro (%)<br>Digita         | * Inc        | apacità al lavoro dal<br>eziona |     |
| Altre informazioni necessarie<br>* Nome e indirizzo dell'assicurazione                                                                      | infortuni e dell'indennità giornaliera    | per malattia | I.                              |     |
|                                                                                                    |                                           |              |                                 | li. |
| Allegare i seguenti documenti alla r                                                                                                    | richiesta                                 |              |                                 |     |
| <ul> <li>Liquidazioni disponibili per inden</li> <li>Liquidazione finale delle indennit</li> <li>Schlussabrechnung der Taggelde</li> </ul>  | nità giornaliera<br>à giornaliere<br>er   |              |                                 |     |
| <ul> <li>IV-Modulo di registrazione (se pr</li> <li>IV-Modulo per il datore di lavoro</li> <li>IV-Modulo per il datore di lavoro</li> </ul> | esente)<br>(se presente)<br>(se presente) |              |                                 |     |
| 土 Allegati                                                                                                    |                                           |              |                                 |     |
| Invia                                                                                                    |                                           |              |                                 |     |

- 3. Indicare se si tratta di malattia o incidente.
- 4. Indicare la percentuale di incapacità al lavoro della lavoratrice o del lavoratore.
- Indicare la data di inizio dell'incapacità al lavoro nel formato gg.mm.aaaa, (ad es. 04.10.2022) oppure selezionarla cliccando sull'icona del calendarioa 
   destra del riquadro.
- Nel campo «Altre informazioni necessarie» indicare il nome e l'indirizzo dell'assicurazione dell'indennità giornaliera per malattia o incidente.
- Anche in questo caso è possibile inviarci i documenti richiesti in formato elettronico. Cliccare su \_\_\_\_\_Anhinge , cercare il documento per allegarlo alla Comunicazione di incapacità al lavoro.

Questo passo può essere ripetuto più volte fino a caricare tutti i documenti.

#### 3.6 Comunicare entrata / Registrare nuova persona assicurata

- 1. Dal menu passare alla maschera «Assicurati».
- 2. Cliccare sul pulsante + Registrazione dell'entrata oppure dal Dashboard sullo Shortcut
- 3. Seguire i successivi cinque passi per effettuare la registrazione.

**Data di nascita :**Indicarla nel formato gg.mm.aaaa, ad es. 03.09.2001, oppure selezionarla cliccando sull'icona del calendario 🚔 a destra del riguadro.

**Regolamenti :**Si possono aggiungere uno o più regolamenti oppure rimuoverli cliccando sulla **x** e anche rimuoverli.

| * Regolamenti | adresse de recherche IT                                     |
|---------------|-------------------------------------------------------------|
| LPP PLUS ×    | CAPTR.                                                      |
|               | <b>Υ</b>                                                    |
|               | 9 Eagled Descent Tell Instrument (1), Descent Distance, 100 |
|               | P Capital City that Drive Lawy 10 Terrorations 2011         |
|               | P Finantial City Test                                       |
|               | P Engelief Hereitungs Hag was bester transporting and       |
|               |                                                             |
|               |                                                             |

**Indirizzo :**Nel campo «Cercare indirizzo» è possibile effettuare una ricerca degli indirizzi su Google. L'indirizzo trovato verrà inserito automaticamente nei campi corrispondenti.

 Nel passo finale verrà visualizzato un riepilogo dove ricontrollare tutti i dati inseriti. Se è tutto corretto, cliccare su Chiudere entrata oppure cliccare su Indietro per apportare modifiche.

#### 3.7 Comunicare uscita

- 1. Dal menu passare alla maschera «Assicurati».
- 2. Cliccando su 🗉 Detaggli , si apre la Visualizzazione dettagli della persona interessata.
- 3. Nel menu a tendina scegliere la voce Registrare dell'uscita.

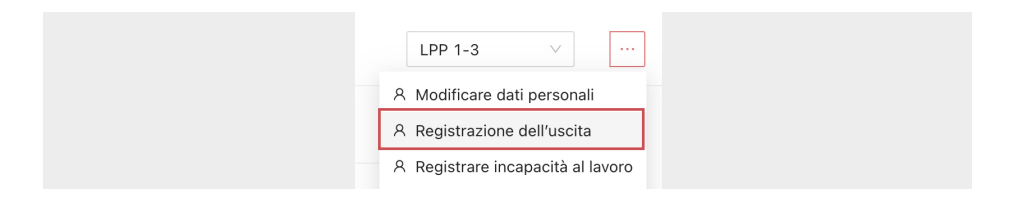

4. Inserire la data di uscita nel formato gg.mm.aaaa (ad es. 31.09.2022) oppure selezionarla cliccando sull'icona del calendario ⊟ a destra del riquadro.

| Registrazione dell'uscita | ×                                |
|---------------------------|----------------------------------|
| * Data di uscita          | * Motivo di uscita               |
| Seleziona 📋               | Seleziona 🗸                      |
| Invia                     | Uscita                           |
| invia                     | Decesso                          |
|                           | Pensionamento 7                  |
|                           | PEAN copensionamento nto dell    |
|                           | PEAN senza mantenimento d 4      |
|                           | Chiusura della previdenza        |
|                           | Disdetta datore di lavoro (età 1 |
|                           | Incapacità al lavoro al mome     |

- 5. Selezionare il motivo dell'uscita.
- 6. Cliccare su Invia .

#### Documenti aggiuntivi

Se il motivo dell'uscita è uno dei seguenti, è necessario caricare alcuni documenti aggiuntivi sul portale (v. 3.4) :

- Incapacità al lavoro al momento dell'uscita : Certificato medico e liquidazione per indennità giornaliera.
- Disdetta datore di lavoro (età 58) : Copia disdetta.

Utilizzare questo motivo di uscita solo se la persona assicurata ha compiuto il 58° anno. di età e la disdetta è stata decisa dal datore di lavoro.

• Decesso : Documenti che attestano il decesso, se disponibili.

#### 4 Salari

#### 4.1 Registrare salari

- 1. Dal menu passare alla maschera «Salari».
- 2. Cliccare sul pulsante + Registrare salario oppure dal Dashboard sullo Shortcut 📮 .
- 3. Selezionare la persona assicurata dall'elenco.

Inserire il numero di assicurazione sociale per ricercare nell'elenco.

| Registrare salario |              |                            |                         |  |  |  |  |
|--------------------|--------------|----------------------------|-------------------------|--|--|--|--|
| * Assicurato       | · Assicurato |                            |                         |  |  |  |  |
| * Validità da      |              | • Grado di occupazione (%) | * Salario annuale (CHF) |  |  |  |  |
| Seleziona 🗒        |              |                            |                         |  |  |  |  |
|                    |              |                            |                         |  |  |  |  |

- 5. Registrare il grado di occupazione e il salario annuale.
- 6. Selezionare il regolamento dall'elenco ed successivamente la categoria di salario.
- 7. Cliccare su Invia .

#### 4.2 Modificare salario

- 1. Dal menu passare alla maschera «Salari».
- 2. Cliccare sull'icona di modifica 🗾 relativa alla persona assicurata in questione.

| Registrare salario                                      |                             | × |
|---------------------------------------------------------|-----------------------------|---|
| Assicurato     René Eberhard Barrein (756.8053.7094.91) |                             |   |
| Validità da     Grado di occu     06.12.2022            | pazione (%)                 |   |
| Regolamento     LPP 1-3                                 | Categoria salario     LPP 3 |   |
| Imia                                                    |                             |   |

- Modificare il salario e se necessario anche il grado di occupazione.
   Anche in caso di modifiche apportate ad anno iniziato è necessario inserire sempre il salario annuale.
- 5. Qui è possibile modificare anche il regolamento e/o la categoria salario.
- 6. Cliccare su Invia .

#### 4.3 Modifica del salario di massa

Con questa funzione è possibile comunicare in un unico passaggio i nuovi salari di tutte o solo alcune persone assicurate.

- 1. Dal menu passare alla maschera «Salari».
- 2. Per selezionare tutte le persone assicurate o selezionare gli assicurati singolarmente dall'elenco, attivare la casella di spunta nella riga del titolo della tabella.

|                 | Q       |                         |
|-----------------|---------|-------------------------|
| Selezionato: 20 |         |                         |
| ID assicurato   | Cognome | Nome                    |
|                 | -       | No. of Concession, Name |
|                 |         |                         |

- 3. Cliccare sul pulsante 🗹 Modificare salari a destra in fondo all'elenco.

| modifica paga |    |         |   |                   |                          |                       | >     |
|---------------|----|---------|---|-------------------|--------------------------|-----------------------|-------|
| * Validità da | Ö  |         |   |                   |                          |                       |       |
| Nome          | \$ | Cognome | ÷ | Categoria salario | Grado di occupazione (%) | Salario annuale (CHF) | stato |
|               |    |         |   |                   |                          | A V                   |       |
|               |    |         |   |                   |                          |                       |       |
|               |    |         |   |                   |                          |                       |       |

- 5. Modificare i salari annuali e, all'occorrenza, anche i gradi di occupazione.
- 6. Cliccare su Invia .

**Nota bene :** Per poter apportare tutte le modifiche ci potrebbero volere alcuni minuti. Non chiudere la finestra. 7. Quindi vengono visualizzati i dati modificati. Verificare che tutto sia stato trasmesso correttamente.

Le modifiche correttamente trasmesse hanno lo stato @.

Eventuali errori, ad esempio perché alla data indicata è già stata registrata una modifica salariale, vengono segnalati con l'icona del punto esclamativo (0).

Per consultare l'informazione relativa all'errore, passare con il puntatore del mouse sull'icona <a>[]</a>.

| - |   | <br>- |       |
|---|---|-------|-------|
| - | - |       | <br>0 |
| - |   |       | 0     |

È possibile contattarci in caso di incertezza sulla correttezza.

#### 4.4 Notifica dei salari annuale

Notificare alla fine di ogni anno – o prima possibile nel nuovo anno – i nuovi salari dei dipendenti seguendo la procedura seguente :

- Cliccare sul pulsante «Notifica dei salari 20##», ad es. Notifica dei salari 2023 sul dashboard. Il modulo di notifica dei salari viene aperto.
- Completare i dati, confermare la correttezza con un segno di spunta e fare clic su avanti > .

Il modulo con i dati del salario di tutti i dipendenti da noi assicurati viene visualizzato.

| Notifica dei salari 202 | 23          |                      |                                |                          |       |
|-------------------------|-------------|----------------------|--------------------------------|--------------------------|-------|
| Ø DA                    | ati —       |                      |                                | — 📀 Salari               |       |
| Validità da             | 8           |                      |                                |                          |       |
|                         |             |                      |                                |                          |       |
| Nome ‡                  | Cognome 0   | Categoria<br>salario | Grado di<br>occupazione<br>(%) | Salario annuale<br>(CHF) | stato |
| Real Distant            | 1000        | 1001                 | -                              |                          |       |
|                         | 1000        | 1000                 |                                |                          |       |
| -                       | -           | 1000                 | 1000                           |                          |       |
| Norman                  | Parchaselli | 1000                 | 1001                           | 114110-001               |       |
| Invia                   |             |                      |                                |                          |       |

La data a partire da viene inserita automaticamente e non può essere modificata. Per modifiche sotto l'anno utilizzare la funzione «Modificare salario» (vedere 4.2).

- 3. Modificare i salari e, all'occorrenza, anche i gradi di occupazione.
- 4. Cliccare su Invia .

**Nota bene :** Per poter apportare tutte le modifiche ci potrebbero volere alcuni minuti. Non chiudere la finestra.

5. Quindi vengono visualizzati i dati modificati. Verificare che tutto sia stato trasmesso correttamente.

Le modifiche correttamente trasmesse hanno lo stato @.

Eventuali errori, ad esempio perché alla data indicata è già stata registrata una modifica salariale, vengono segnalati con l'icona del punto esclamativo ().

Per consultare l'informazione relativa all'errore, passare con il puntatore del mouse sull'icona <sup>(6)</sup>.

|   | <br> | - |       |
|---|------|---|-------|
|   |      | - | <br>0 |
| - | <br> |   | <br>0 |
|   |      |   | •     |

È possibile contattarci in caso di incertezza sulla correttezza.

#### 5 Contributi

- 1. Dal menu passare alla maschera «Contributi».
- 2. Nel campo a scelta selezionare il piano previdenziale (Regolamento).
- Verranno mostrati i contributi di tutte le persone assicurate che rientrano in questo piano previdenziale.

|                               | Q         |        |                    |                                    |             |                    |                                                 |                                     | LPP PLUS            | V E C 🕯            |
|-------------------------------|-----------|--------|--------------------|------------------------------------|-------------|--------------------|-------------------------------------------------|-------------------------------------|---------------------|--------------------|
| ID<br>assicurato <sup>‡</sup> | Cognome 🗘 | Nome 0 | Data di<br>nascita | Numero di<br>assicurazione sociale | Validità da | Validità fino<br>a | Contributo annuale<br>datore di lavoro<br>(CHF) | Contributo annu<br>lavoratore (CHF) | LPP PLUS<br>LPP 1-3 |                    |
|                               | -         |        |                    |                                    |             |                    |                                                 |                                     |                     | Contributi mensili |
|                               |           | -      |                    |                                    |             |                    |                                                 |                                     |                     | Contributi mensili |
|                               | -         | -      |                    | -                                  |             |                    |                                                 |                                     |                     | Contributi mensili |
|                               |           | -      |                    |                                    |             |                    |                                                 |                                     |                     | Contributi mensili |

#### 5.1 Contributi annuali

Nell'elenco è possibile consultare i Contributi annuali del datore di lavoro, i Contributi annuali della lavoratrice o del lavoratore e il **Totale annuo**.

I contributi annuali si intendono comprensivi del premio di rischio per il periodo visualizzato (Validità da - a).

Cliccando su 🔁 , si può esportare l'elenco in formato file Excel.

#### 5.2 Contributi mensili

→ Cliccare sul pulsante Contributi mensili .

I contributi mensili vengono visualizzati nel dettaglio e suddivisi per contributo di rischio e di risparmio.

# Cassa Pensioni SSIC

Rimaniamo a disposizione per rispondere alle eventuali domande.

#### Come contattarci :

#### 1 Indirizzo professionale

Cassa pensioni SSIC Sumatrastrasse 15 8006 Zurigo

#### Contatto

 ∂ 044 258 84 50
 □ pk.cp@consimo.ch

La Cassa pensioni SSIC costruire il futuro. Grazie per il contributo che vorrete dare!